# Personalizar a configuração de criptografia SSL do Expressway

# Contents

| Introdução                                                                       |
|----------------------------------------------------------------------------------|
| Pré-requisitos                                                                   |
| Requisitos                                                                       |
| Componentes Utilizados                                                           |
| Informações de Apoio                                                             |
| Inspecione a string de codificação                                               |
| Inspecione a negociação de cifra no handshake TLS com uma captura de pacote      |
| Configurar                                                                       |
| Desativar uma cifra específica                                                   |
| Desativar um grupo de cifras usando um algoritmo comum                           |
| Verificar                                                                        |
| Inspecione a lista de cifras permitidas pela sequência de cifras                 |
| Testar uma conexão TLS negociando uma cifra desativada                           |
| Inspecionar uma captura de pacote de um TLSHandshake usando uma cifra desativada |
| Informações Relacionadas                                                         |
|                                                                                  |

# Introdução

Este documento descreve as etapas para personalizar as strings de cifra pré-configuradas no Expressway.

# Pré-requisitos

## Requisitos

A Cisco recomenda que você tenha conhecimento destes tópicos:

- Cisco Expressway ou Cisco VCS.
- Protocolo TLS.

## **Componentes Utilizados**

As informações neste documento são baseadas nestas versões de software e hardware:

• Cisco Expressway versão X15.0.2.

As informações neste documento foram criadas a partir de dispositivos em um ambiente de

laboratório específico. Todos os dispositivos utilizados neste documento foram iniciados com uma configuração (padrão) inicial. Se a rede estiver ativa, certifique-se de que você entenda o impacto potencial de qualquer comando.

# Informações de Apoio

A configuração padrão do Expressway inclui cadeias de cifras pré-configuradas, que, por razões de compatibilidade, permitem o suporte para algumas cifras que podem ser consideradas fracas sob algumas políticas de segurança da empresa. É possível personalizar as strings de cifra para ajustá-las de acordo com as políticas específicas de cada ambiente.

No Expressway, é possível configurar uma string de cifra independente para cada um destes protocolos:

- HTTPS
- LDAP
- Proxy reverso
- SIP
- SMTP
- provisionamento de TMS
- Descoberta de servidor UC
- XMP

As strings de cifra obedecem ao formato OpenSSL descrito na página de manual <u>cifras OpenSSL</u>. A versão X15.0.2 atual do Expressway é fornecida com a cadeia de caracteres padrão EECDH:EDH:HIGH:-AES256+SHA:!MEDIUM:!LOW:!3DES:!MD5:!PSK:!eNULL:!aNULL:!aDH préconfigurada para todos os protocolos igualmente. Na página de administração da Web, em Manutenção > Segurança > Cifras, você pode modificar a string de cifra atribuída a cada protocolo, para adicionar ou remover cifras específicas ou grupos de cifras usando um algoritmo comum.

## Inspecione a string de codificação

Usando o comando openssl ciphers -V "<cipher string>", você pode gerar uma lista com todas as cifras permitidas por uma determinada sequência, o que é útil para inspecionar visualmente as cifras. Este exemplo mostra a saída ao inspecionar a string de cifra padrão do Expressway:

#### <#root>

~ #

```
openssl ciphers -V "EECDH:EDH:HIGH:-AES256+SHA:!MEDIUM:!LOW:!3DES:!MD5:!PSK:!eNULL:!aNULL:!aDH"
```

0x13,0x02 - TLS\_AES\_256\_GCM\_SHA384 TLSv1.3 Kx=any Au=any Enc=AESGCM(256) Mac=AEAD

```
0x13,0x01 - TLS_AES_128_GCM_SHA256 TLSv1.3 Kx=any Au=any Enc=AESGCM(128) Mac=AEAD
```

```
0xC0,0x2C - ECDHE-ECDSA-AES256-GCM-SHA384 TLSv1.2 Kx=ECDH Au=ECDSA Enc=AESGCM(256) Mac=AEAD
```

- 0xC0,0x30 ECDHE-RSA-AES256-GCM-SHA384 TLSv1.2 Kx=ECDH Au=RSA Enc=AESGCM(256) Mac=AEAD
- 0xCC,0xA9 ECDHE-ECDSA-CHACHA20-POLY1305 TLSv1.2 Kx=ECDH Au=ECDSA Enc=CHACHA20/POLY1305(256) Mac=AEAD

<sup>0</sup>x13,0x03 - TLS\_CHACHA20\_POLY1305\_SHA256 TLSv1.3 Kx=any Au=any Enc=CHACHA20/POLY1305(256) Mac=AEAD

0xCC,0xA8 - ECDHE-RSA-CHACHA20-POLY1305 TLSv1.2 Kx=ECDH Au=RSA Enc=CHACHA20/POLY1305(256) Mac=AEAD 0xC0,0xAD - ECDHE-ECDSA-AES256-CCM TLSv1.2 Kx=ECDH Au=ECDSA Enc=AESCCM(256) Mac=AEAD 0xC0,0x2B - ECDHE-ECDSA-AES128-GCM-SHA256 TLSv1.2 Kx=ECDH Au=ECDSA Enc=AESGCM(128) Mac=AEAD 0xC0,0x2F - ECDHE-RSA-AES128-GCM-SHA256 TLSv1.2 Kx=ECDH Au=RSA Enc=AESGCM(128) Mac=AEAD 0xC0,0xAC - ECDHE-ECDSA-AES128-CCM TLSv1.2 Kx=ECDH Au=ECDSA Enc=AESCCM(128) Mac=AEAD 0xC0,0x24 - ECDHE-ECDSA-AES256-SHA384 TLSv1.2 Kx=ECDH Au=ECDSA Enc=AES(256) Mac=SHA384 0xC0,0x28 - ECDHE-RSA-AES256-SHA384 TLSv1.2 Kx=ECDH Au=RSA Enc=AES(256) Mac=SHA384 0xC0,0x23 - ECDHE-ECDSA-AES128-SHA256 TLSv1.2 Kx=ECDH Au=ECDSA Enc=AES(128) Mac=SHA256 0xC0,0x27 - ECDHE-RSA-AES128-SHA256 TLSv1.2 Kx=ECDH Au=RSA Enc=AES(128) Mac=SHA256 0xC0,0x09 - ECDHE-ECDSA-AES128-SHA TLSv1 Kx=ECDH Au=ECDSA Enc=AES(128) Mac=SHA1 0xC0,0x13 - ECDHE-RSA-AES128-SHA TLSv1 Kx=ECDH Au=RSA Enc=AES(128) Mac=SHA1 0x00,0xA3 - DHE-DSS-AES256-GCM-SHA384 TLSv1.2 Kx=DH Au=DSS Enc=AESGCM(256) Mac=AEAD 0x00,0x9F - DHE-RSA-AES256-GCM-SHA384 TLSv1.2 Kx=DH Au=RSA Enc=AESGCM(256) Mac=AEAD 0xCC,0xAA - DHE-RSA-CHACHA20-POLY1305 TLSv1.2 Kx=DH Au=RSA Enc=CHACHA20/POLY1305(256) Mac=AEAD 0xC0,0x9F - DHE-RSA-AES256-CCM TLSv1.2 Kx=DH Au=RSA Enc=AESCCM(256) Mac=AEAD 0x00,0xA2 - DHE-DSS-AES128-GCM-SHA256 TLSv1.2 Kx=DH Au=DSS Enc=AESGCM(128) Mac=AEAD 0x00,0x9E - DHE-RSA-AES128-GCM-SHA256 TLSv1.2 Kx=DH Au=RSA Enc=AESGCM(128) Mac=AEAD 0xC0,0x9E - DHE-RSA-AES128-CCM TLSv1.2 Kx=DH Au=RSA Enc=AESCCM(128) Mac=AEAD 0x00,0x6B - DHE-RSA-AES256-SHA256 TLSv1.2 Kx=DH Au=RSA Enc=AES(256) Mac=SHA256 0x00,0x6A - DHE-DSS-AES256-SHA256 TLSv1.2 Kx=DH Au=DSS Enc=AES(256) Mac=SHA256 0x00,0x67 - DHE-RSA-AES128-SHA256 TLSv1.2 Kx=DH Au=RSA Enc=AES(128) Mac=SHA256 0x00,0x40 - DHE-DSS-AES128-SHA256 TLSv1.2 Kx=DH Au=DSS Enc=AES(128) Mac=SHA256 0x00,0x33 - DHE-RSA-AES128-SHA SSLv3 Kx=DH Au=RSA Enc=AES(128) Mac=SHA1 0x00,0x32 - DHE-DSS-AES128-SHA SSLv3 Kx=DH Au=DSS Enc=AES(128) Mac=SHA1 0x00,0x9D - AES256-GCM-SHA384 TLSv1.2 Kx=RSA Au=RSA Enc=AESGCM(256) Mac=AEAD 0xC0,0x9D - AES256-CCM TLSv1.2 Kx=RSA Au=RSA Enc=AESCCM(256) Mac=AEAD 0x00,0x9C - AES128-GCM-SHA256 TLSv1.2 Kx=RSA Au=RSA Enc=AESGCM(128) Mac=AEAD 0xC0,0x9C - AES128-CCM TLSv1.2 Kx=RSA Au=RSA Enc=AESCCM(128) Mac=AEAD 0x00,0x3D - AES256-SHA256 TLSv1.2 Kx=RSA Au=RSA Enc=AES(256) Mac=SHA256 0x00,0x3C - AES128-SHA256 TLSv1.2 Kx=RSA Au=RSA Enc=AES(128) Mac=SHA256 0x00,0x2F - AES128-SHA SSLv3 Kx=RSA Au=RSA Enc=AES(128) Mac=SHA1 ~ #

## Inspecione a negociação de cifra no handshake TLS com uma captura de pacote

Ao capturar uma negociação TLS em uma captura de pacote, você pode inspecionar os detalhes da negociação de cifra usando o Wireshark.

O processo de handshake TLS inclui um pacote ClientHello enviado pelo dispositivo cliente, fornecendo a lista das cifras que ele suporta de acordo com sua string de cifra configurada para o protocolo de conexão. O servidor analisa a lista, compara-a com sua própria lista de cifras permitidas (determinada por sua própria sequência de cifras) e escolhe uma cifra que ambos os sistemas suportam, para ser usada na sessão criptografada. Em seguida, ele responde com um pacote ServerHello indicando a cifra escolhida. Há diferenças importantes entre os diálogos de handshake TLS 1.2 e 1.3, no entanto, o mecanismo de negociação de cifra usa esse mesmo princípio em ambas as versões.

Este é um exemplo de uma negociação de cifra TLS 1.3 entre um navegador da Web e o Expressway na porta 443 como visto no Wireshark:

| A. | ethernetv            |                                         |                                               |                                                                                             |          |  |  |  |  |  |  |  |
|----|----------------------|-----------------------------------------|-----------------------------------------------|---------------------------------------------------------------------------------------------|----------|--|--|--|--|--|--|--|
| Ð  | le <u>E</u> dit ⊻iew | Go Capture Analyze Statistics Telephony | <u>y W</u> ireless <u>I</u> ools <u>H</u> elp |                                                                                             |          |  |  |  |  |  |  |  |
| 1  | 📕 🧟 💿 🗌              | 🗅 🕅 🖸 🍳 🗢 🗢 🕾 🖗 🛓 🜉                     | <u> </u>                                      |                                                                                             |          |  |  |  |  |  |  |  |
|    | tep.stream eq 7      |                                         |                                               |                                                                                             |          |  |  |  |  |  |  |  |
| No | Time                 | Source                                  | Src port Destination                          | Dist port Protocol Length Info                                                              |          |  |  |  |  |  |  |  |
| r  | 3186 2024-0          | 07-14 23:28:55.675989 10.15.1.2         | 29986 10.15.1.7                               | 443 TCP 66 29986 → 443 [SYN, ECE, CWR] Seq=0 Win=8192 Len=0 MSS=1460 WS=256 SACK_PERM TCP h | andshaka |  |  |  |  |  |  |  |
|    | 3187 2024-0          | 07-14 23:28:55.676309 10.15.1.7         | 443 10.15.1.2                                 | 29986 TCP 66 443 + 29986 [SYN, ACK] Seq=0 Ack=1 Win=64240 Len=0 MSS=1460 SACK_PERM WS=128   | anusnake |  |  |  |  |  |  |  |
|    | 3188 2024-8          | 37-14 23:28:55.676381 10.15.1.2         | 29986 10.15.1.7                               | 443 TCP 54 29986 → 443 [ACK] Seq=1 Ack=1 Win=4284880 Len=0                                  |          |  |  |  |  |  |  |  |
|    | 3189 2024-0          | 07-14 23:28:55.679410 10.15.1.2         | 29986 10.15.1.7                               | 443 TLSv1.2 248 Client Hello                                                                |          |  |  |  |  |  |  |  |
|    | 3190 2024-0          | 07-14 23:28:55.679651 10.15.1.7         | 443 10.15.1.2                                 | 29986 TCP 60 443 → 29986 [ACK] Seq=1 Ack=195 Win=64128 Len=0 Cipher                         |          |  |  |  |  |  |  |  |
|    | 3194 2024-0          | 07-14 23:28:55.686008 10.15.1.7         | 443 10.15.1.2                                 | 29986 TLSv1.2 1514 Server Hello negotiation                                                 |          |  |  |  |  |  |  |  |
|    | 3195 2024-0          | 07-14 23:28:55.686008 10.15.1.7         | 443 10.15.1.2                                 | 29986 TLSv1.2 1514 Certificate                                                              |          |  |  |  |  |  |  |  |
|    | 3196 2024-0          | 07-14 23:28:55.686097 10.15.1.2         | 29986 10.15.1.7                               | 443 TCP 54 29986 → 443 [ACK] Seq=195 Ack=2921 Win=4204800 Len=0                             |          |  |  |  |  |  |  |  |
|    | 3197 2024-0          | 07-14 23:28:55.686118 10.15.1.7         | 443 10.15.1.2                                 | 29986 TLSv1.2 547 Server Key Exchange, Server Hello Done                                    |          |  |  |  |  |  |  |  |
|    | 3198 2024-0          | 07-14 23:28:55.696856 10.15.1.2         | 29986 10.15.1.7                               | 443 TCP 54 29986 → 443 [ACK] Seq=195 Ack=3414 Win=4204288 Len=0                             |          |  |  |  |  |  |  |  |
|    | 3199 2024-0          | 07-14 23:28:55.702443 10.15.1.2         | 29986 10.15.1.7                               | 443 TLSv1.2 147 Client Key Exchange, Change Cipher Spec, Encrypted Handshake Message        |          |  |  |  |  |  |  |  |
|    | 3200 2024-0          | 3/-14 23:28:55.702991 10.15.1.7         | 443 10.15.1.2                                 | 29986 ILSVI.2 312 New Session Tacket, Change Cipher Spec, Encrypted Handshake Message       |          |  |  |  |  |  |  |  |
|    | 3207 2024-0          | 3/-14 23:28:55./12838 10.15.1.2         | 29986 10.15.1.7                               | 443 ICP 54 29986 + 443 [ACK] Seq=288 Ack=3672 Win=4204032 Len=0                             |          |  |  |  |  |  |  |  |

Exemplo de um handshake TLS no Wireshark

.....

## Primeiro, o navegador envia um pacote ClientHello com a lista de cifras suportadas:

| cureTenduesureTendduidTichaeuuhaeTenb.cuTenes.er.usTenTastheeb                 |                                      |                     |             |         |       |
|--------------------------------------------------------------------------------|--------------------------------------|---------------------|-------------|---------|-------|
| ile Edit View Go Capture Analyze Statistics Telephony                          | Wireless Tools Help                  |                     |             |         |       |
| (■ ∅ ◎   📙 🗅 🗙 🖆 🔍 ⇔ ⇔ 🕾 🖲 🎍 🚍 🤇                                               | a a a 🖩                              |                     |             |         |       |
| tcp.stream eq 7                                                                |                                      |                     |             |         |       |
| o. Time Source                                                                 | Src port Destination                 | Dst port Protocol   | Length Info |         |       |
| 270 2024-07-14 21:54:39.347430 10.15.1.2                                       | 26105 10.15.1.7                      | 443 TCP             | 66 26105    | → 443   | [SYN, |
| 271 2024-07-14 21:54:39.347496 10.15.1.7                                       | 443 10.15.1.2                        | 26105 TCP           | 66 443 →    | 26105   | [SYN, |
| 272 2024-07-14 21:54:39.347736 10.15.1.2                                       | 26105 10.15.1.7                      | 443 TCP             | 60 26105    | → 443   | [ACK] |
| 273 2024-07-14 21:54:39.348471 10.15.1.2                                       | 26105 10.15.1.7                      | 443 TCP             | 1514 26105  | → 443   | [ACK] |
| 274 2024-07-14 21:54:39.348508 10.15.1.7                                       | 443 10.15.1.2                        | 26105 TCP           | 54 443 →    | 26105   | [ACK] |
| 275 2024-07-14 21:54:39.348533 10.15.1.2                                       | 26105 10.15.1.7                      | 443 TLSv1.3         | 724 Client  | t Hello |       |
| 276 2024-07-14 21:54:39.348544 10.15.1.7                                       | 443 10.15.1.2                        | 26105 TCP           | 54 443 →    | 26105   | [ACK] |
|                                                                                |                                      |                     |             |         |       |
| Frame 275: 724 bytes on wire (5792 bits), 724 b                                | ytes captured (5792 bits)            | )                   |             |         |       |
| Ethernet II, Src: VMware_b3:fe:d6 (00:50:56:b3:                                | fe:d6), Dst: VMware_b3:5c            | :7a (00:50:56:b3:5  | c:7a)       |         |       |
| Internet Protocol Version 4, Src: 10.15.1.2, Ds                                | t: 10.15.1.7                         |                     |             |         |       |
| Transmission Control Protocol, Src Port: 26105,                                | Dst Port: 443, Seq: 1461             | l, Ack: 1, Len: 670 |             |         |       |
| [2 Reassembled TCP Segments (2130 bytes): #273(                                | 1460), #275(670)]                    |                     |             |         |       |
| Transport Layer Security                                                       |                                      |                     |             |         |       |
| ✓ TLSv1.3 Record Layer: Handshake Protocol: Cli                                | ient Hello                           |                     |             |         |       |
| Content Type: Handshake (22)                                                   |                                      |                     |             |         |       |
| Version: TLS 1.0 (0x0301)                                                      |                                      |                     |             |         |       |
| Length: 2125                                                                   |                                      |                     |             |         |       |
| ✓ Handshake Protocol: Client Hello                                             |                                      |                     |             |         |       |
| Handshake Type: Client Hello (1)                                               |                                      |                     |             |         |       |
| Length: 2121                                                                   |                                      |                     |             |         |       |
| Version: TLS 1.2 (0x0303)                                                      |                                      |                     |             |         |       |
| Random: 7a61ba6edc3ff95c4b0672c7f1de5bf4                                       | 542ced1f5eaa9147bef1cf2e             | 54d83a50            |             |         |       |
| Session ID Length: 32                                                          |                                      |                     |             |         |       |
| Session ID: 98d41a8d7708e9b535baf26310bf                                       | fea50fd668e69934585b95723            | 670c44ae79f5        |             |         |       |
| Cipher Suites Length: 32                                                       |                                      |                     |             |         |       |
| Cipher Suites (16 suites)                                                      |                                      |                     |             |         |       |
| Cipher Suite: Reserved (GREASE) (0xea                                          | ea)                                  |                     |             |         |       |
| Cipher Suite: TLS_AES_128_GCM_SHA256                                           | (0x1301)                             |                     |             |         |       |
| Cipher Suite: TLS_AES_256_GCM_SHA384                                           | (0x1302)                             |                     |             |         |       |
| Cipher Suite: TLS_CHACHA20_POLY1305_S                                          | HA256 (0x1303)                       |                     |             |         |       |
| Cipher Suite: TLS_ECDHE_ECDSA_WITH_AE                                          | <pre>S_128_GCM_SHA256 (0xc02b)</pre> |                     |             |         |       |
| Cipher Suite: TLS_ECDHE_RSA_WITH_AES_                                          | 128_GCM_SHA256 (0xc02f)              |                     |             |         |       |
| Cipher Suite: TLS_ECDHE_ECDSA_WITH_AE                                          | S_256_GCM_SHA384 (0xc02c)            |                     |             |         |       |
| Cipher Suite: TLS_ECDHE_RSA_WITH_AES_                                          | 256_GCM_SHA384 (0xc030)              |                     |             |         |       |
| Cipher Suite: TLS_ECDHE_ECDSA_WITH_CH                                          | ACHA20_POLY1305_SHA256 (0            | 0xcca9)             |             |         |       |
| Cipher Suite: TLS_ECDHE_RSA_WITH_CHAC                                          | HA20_POLY1305_SHA256 (0xc            | :ca8)               |             |         |       |
| Cipher Suite: TLS_ECDHE_RSA_WITH_AES_                                          | 128_CBC_SHA (0xc013)                 |                     |             |         |       |
| Cipher Suite: TLS_ECDHE_RSA_WITH_AES_                                          | 256_CBC_SHA (0xc014)                 |                     |             |         |       |
| Cipher Suite: TLS_RSA_WITH_AES_128_GO                                          | M_SHA256 (0x009c)                    |                     |             |         |       |
| Ciphon Suitor TIS PSA WITH ASS 256 CC                                          | CUIDAD (0 000 I)                     |                     |             |         |       |
| cipher Suite: TLS_RSA_WITH_ACS_250_GC                                          | M_SHA384 (0x009d)                    |                     |             |         |       |
| Cipher Suite: TLS_RSA_WITH_AES_256_GC<br>Cipher Suite: TLS_RSA_WITH_AES_128_CB | M_SHA384 (0x009d)<br>C_SHA (0x002f)  |                     |             |         |       |

O Expressway verifica sua sequência de cifra configurada para o protocolo HTTPS e encontra uma cifra que ela mesma e o cliente suportam. Neste exemplo, a cifra ECDHE-RSA-AES256-GCM-SHA384 é selecionada. O Expressway responde com seu pacote ServerHello indicando a cifra selecionada:

| 4   | 🕻 eth0_diagnostic_logging_tcpdump00_exp-c1_2024-07-15_03_54_39.pcap      |      |      |      |      |      |     |      |       |      |             |      |      |      |      |      |      |      |           |           |             |      |         |      |         |      |       |      |                                                              |
|-----|--------------------------------------------------------------------------|------|------|------|------|------|-----|------|-------|------|-------------|------|------|------|------|------|------|------|-----------|-----------|-------------|------|---------|------|---------|------|-------|------|--------------------------------------------------------------|
| Fil | E                                                                        | dit  | View | G    | 0    | Capt | are | Ar   | alyzi | 5    | tatist      | ics  | Tele | phor | w.   | Wire | ess  | Too  | ls Help   |           |             |      |         |      |         |      |       |      |                                                              |
| 1   |                                                                          | đ    | •    |      | 11   |      | 5   | ٩    | ٠     |      | 1<br>1<br>1 | Ŧ.,  | 8    |      |      | 0    | a, r | B. I | 5         |           |             |      |         |      |         |      |       |      |                                                              |
|     | tcp.s                                                                    | rean | eq 7 |      |      |      |     |      |       |      |             |      |      |      |      |      |      |      |           |           |             |      |         |      |         |      |       |      |                                                              |
| No. |                                                                          |      | Time |      |      |      |     |      |       |      | So          | urce |      |      | _    | _    | Sre  | port | Destinati | n         | Dst port    | Pro  | otocol  | Leng | th Info |      |       |      |                                                              |
|     | 2                                                                        | 73   | 2024 | -07  | -14  | 21   | :54 | : 39 | . 34  | 847  | 1 16        | 9.1  | 5.1. | 2    |      |      | - 7  | 610  | 5 10.15   | 1.7       | 443         | B TO | CP      | 15   | 14 2610 | 05 → | 443   | [A0  | CK] Seq=1 Ack=1 Win=4204800 Len=1460 [TCP segment of a reass |
|     | 2                                                                        | 74   | 2024 | -07  | -14  | 21   | :54 | : 39 | . 34  | 850  | 8 16        | 9.1  | 5.1. | 7    |      |      |      | 44   | 3 10.15   | 1.2       | 26105       | 5 TC | CP      |      | 54 443  | + 2  | 6105  | [A0  | CK] Seq=1 Ack=1461 Win=64128 Len=0                           |
|     | 2                                                                        | 75   | 2024 | -07  | -14  | 21   | :54 | : 39 | .34   | 853  | 3 10        | 9.1  | 5.1. | 2    |      |      | 7    | 610  | 5 10.15   | 1.7       | 443         | 3 TL | LSv1.3  | 7    | 24 Cli  | ent  | Hello | 0    |                                                              |
|     | 2                                                                        | 76   | 2024 | -07  | -14  | 21   | :54 | : 39 | .34   | 854  | 4 10        | 0.1  | 5.1. | 7    |      |      |      | 44   | 3 10.15   | 1.2       | 26105       | 5 TC | CP      |      | 54 443  | + 2  | 6105  | [A(  | CK] Seq=1 Ack=2131 Win=63488 Len=0                           |
|     | 2                                                                        | 77 : | 2024 | -07  | -14  | 21   | :54 | : 39 | .34   | 918  | 4 16        | ð.1  | 5.1. | 7    |      |      |      | -44  | 3 10.15   | 1.2       | 2610        | 5 TL | LSv1.3  | 3    | 14 Serv | ver  | Hello | o, ( | Change Cipher Spec, Application Data, Application Data       |
|     | 2                                                                        | 78   | 2024 | -07  | -14  | 21   | :54 | : 39 | .34   | 963  | 5 16        | ð.1  | 5.1. | 2    |      |      | - 7  | 610  | 5 10.15   | 1.7       | 443         | 3 TL | LSv1.3  | 1    | 34 Char | nge  | Ciphe | en S | Spec, Application Data                                       |
|     | 2                                                                        | 79 : | 2024 | -07  | -14  | 21   | :54 | : 39 | .34   | 997  | 6 16        | ð.1  | 5.1. | 7    |      |      |      | 44   | 3 10.15   | 1.2       | 2610        | S TL | LSv1.3  | 3    | 73 App  | lica | tion  | Dat  | ta                                                           |
| <   |                                                                          |      |      |      |      |      |     |      |       |      |             |      |      |      |      |      |      |      |           |           |             |      |         |      |         |      |       |      |                                                              |
| >   | Fna                                                                      | ne   | 277: | 31   | 4 t  | yte  | s o | n v  | ire   | (2   | 512         | bi   | ts)  | , 31 | 4 1  | byte | s c  | apti | ined (2   | 12 bits)  |             |      |         |      |         |      |       |      |                                                              |
| >   | Eth                                                                      | ern  | et I | Ι,   | Sno  | :: V | Mwa | re_  | b3:   | 5c:  | 7a          | (00  | 1:50 | :56: | b3   | :5c: | 7a)  | , D  | t: VMwa   | re_b3:fe: | :d6 (00:50  | :56  | i:b3:fe | :d6  | 5)      |      |       |      |                                                              |
| >   | Int                                                                      | ern  | et P | rot  | oco  | 01 V | ers | ior  | 4,    | Sn   | c:          | 10.  | 15.  | 1.7, | , D: | st:  | 10.  | 15.  | .2        |           |             |      |         |      |         |      |       |      |                                                              |
| >   | Tra                                                                      | nsm  | issi | on   | Cor  | ntro | 1 P | rot  | oco   | 1,   | Snc         | Po   | nt:  | 443  | 1, 1 | )st  | Por  | t: 3 | 6105, 9   | eq: 1, Ad | ck: 2131,   | Len  | 1: 260  |      |         |      |       |      |                                                              |
| ~   | Tra                                                                      | nsp  | ort  | Lay  | er   | Sec  | uri | ty   |       |      |             |      |      |      |      |      |      |      |           |           |             |      |         |      |         |      |       |      |                                                              |
|     | ~ 1                                                                      | LS   | 1.3  | Red  | con  | d Li | yer |      | lan   | dsh  | ake         | Pro  | otoc | ol:  | Se   | rve  | • H  | 2110 |           |           |             |      |         |      |         |      |       |      |                                                              |
|     |                                                                          | C    | onte | nt   | Тур  | e:   | Han | dsh  | ake   | (2   | 2)          |      |      |      |      |      |      |      |           |           |             |      |         |      |         |      |       |      |                                                              |
|     |                                                                          | v    | ersi | on:  | тι   | S 1  | .2  | (0)  | 030   | 3)   |             |      |      |      |      |      |      |      |           |           |             |      |         |      |         |      |       |      |                                                              |
|     |                                                                          | L    | engt | h:   | 128  | 3    |     |      |       |      |             |      |      |      |      |      |      |      |           |           |             |      |         |      |         |      |       |      |                                                              |
|     |                                                                          | ۲H   | ands | hak  | e F  | rot  | oco | 1:   | Ser   | ver  | He          | 110  | 1    |      |      |      |      |      |           |           |             |      |         |      |         |      |       |      |                                                              |
|     |                                                                          |      | Har  | dsł  | hak  | e Ty | pe  | S    | erv   | er H | lel]        | 0    | (2)  |      |      |      |      |      |           |           |             |      |         |      |         |      |       |      |                                                              |
|     |                                                                          |      | Ler  | gti  | h:   | 124  |     |      |       |      |             |      |      |      |      |      |      |      |           |           |             |      |         |      |         |      |       |      |                                                              |
|     | Version: TLS 1.2 (0x0303)                                                |      |      |      |      |      |     |      |       |      |             |      |      |      |      |      |      |      |           |           |             |      |         |      |         |      |       |      |                                                              |
|     | Random: ae5d8084b4032d2716e681a6d3052d4ea518faf7a87a8490234871ab4e603e5f |      |      |      |      |      |     |      |       |      |             |      |      |      |      |      |      |      |           |           |             |      |         |      |         |      |       |      |                                                              |
|     | Session ID Length: 32                                                    |      |      |      |      |      |     |      |       |      |             |      |      |      |      |      |      |      |           |           |             |      |         |      |         |      |       |      |                                                              |
|     |                                                                          | 1    | Ses  | sid  | n    | ID:  | 980 | 41   | 184   | 770  | Be9t        | 53   | 5baf | 263  | 10b  | fea. | jØf  | 1668 | e699345   | 85b957236 | 570c44ae79f | F5   |         |      |         |      |       |      |                                                              |
|     | Cipher Suite: TLS_AES_256_GCM_SHA384 (0x1302)                            |      |      |      |      |      |     |      |       |      |             |      |      |      |      |      |      |      |           |           |             |      |         |      |         |      |       |      |                                                              |
|     |                                                                          |      | Cor  | ipre | 255  | ion  | Met | ho   | 1: 1  | nul  | 1 (6        | ))   |      |      |      |      |      |      |           |           |             |      |         |      |         |      |       |      |                                                              |
|     |                                                                          |      | Ext  | ens  | \$10 | ns l | en  | th   | : 5   | 2    |             |      |      |      |      |      |      |      |           |           |             |      |         |      |         |      |       |      |                                                              |
|     |                                                                          |      |      |      |      |      |     |      |       |      |             |      |      |      |      |      |      |      |           |           |             |      |         |      |         |      |       |      |                                                              |

Exemplo de um pacote ServerHello no Wireshark

# Configurar

O formato de string de cifra OpenSSL inclui vários caracteres especiais para executar operações na string, como remover uma cifra específica ou um grupo de cifras compartilhando um componente comum. Como o objetivo dessas personalizações é geralmente remover cifras, os caracteres usados nesses exemplos são:

- O caractere -, usado para remover cifras da lista. Algumas ou todas as cifras removidas podem ser permitidas novamente por opções que aparecem mais tarde na string.
- O caractere !, também usado para remover cifras da lista. Ao usá-la, as cifras removidas não podem ser permitidas novamente por nenhuma outra opção que apareça mais tarde na string.
- O caractere :, que atua como o separador entre os itens na lista.

Ambos podem ser usados para remover uma cifra da cadeia de caracteres, no entanto ! é preferível. Para obter uma lista completa de caracteres especiais, consulte a página <u>OpenSSL</u> <u>Ciphers Manpage</u>.

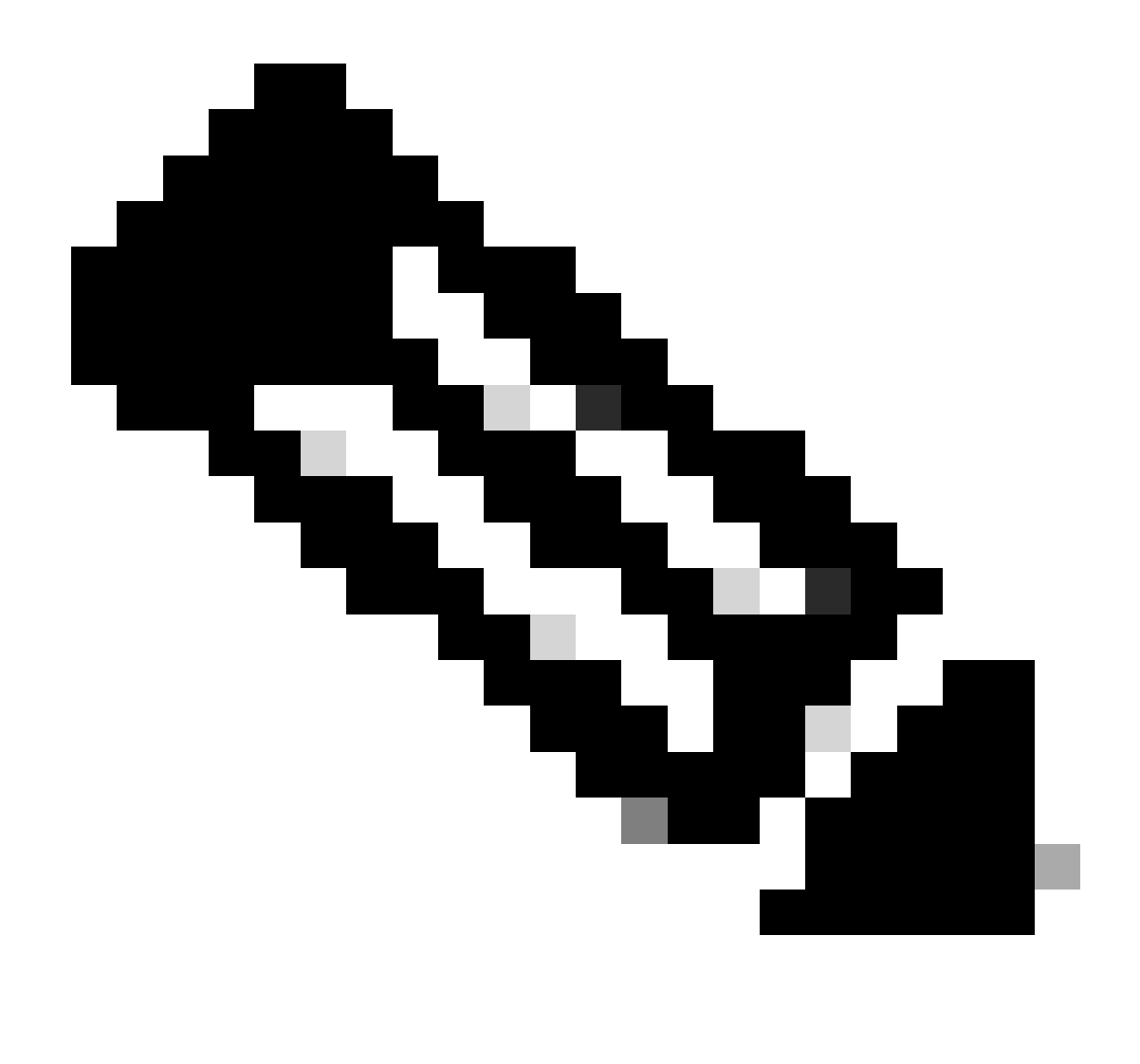

Observação: o site do OpenSSL afirma que, ao usar o caractere !, "as cifras excluídas nunca poderão reaparecer na lista, mesmo que sejam explicitamente declaradas". Isso não significa que as cifras são excluídas permanentemente do sistema, ele se refere ao escopo da interpretação da sequência de cifras.

#### Desativar uma cifra específica

Para desabilitar uma cifra específica, anexe à cadeia de caracteres padrão o : separador, o sinal ! ou - e o nome da cifra a ser desabilitado. O nome da cifra deve obedecer ao formato de nomeação OpenSSL, disponível na <u>página de manual de cifras OpenSSL</u>. Por exemplo, se você precisar desativar a cifra AES128-SHA para conexões SIP, configure uma sequência de cifra como esta:

#### <#root>

EECDH:EDH:HIGH:-AES256+SHA:!MEDIUM:!LOW:!3DES:!MD5:!PSK:!eNULL:!aNULL:!aDH

:!AES128-SHA

Em seguida, navegue até a página de administração da Web do Expressway, navegue até Manutenção > Segurança > Cifras, atribua a sequência de caracteres personalizada aos protocolos necessários e clique em Salvar. Para que a nova configuração seja aplicada, é necessário reiniciar o sistema. Neste exemplo, a string personalizada é atribuída ao protocolo SIP em cifras SIP TLS:

| Status > System > Configuration >       | Applications > | Users > | Maintenance >                                                     |
|-----------------------------------------|----------------|---------|-------------------------------------------------------------------|
| Ciphers                                 |                |         |                                                                   |
| Configuration                           |                |         |                                                                   |
| HTTPS ciphers                           |                |         | EECDH:EDH:HIGH:-AES256+SHA:IMEDIUM:ILOW:I3DES:IMD5:IPSK:I         |
| HTTPS minimum TLS version               |                |         | TLS v1.2 V                                                        |
| LDAP TLS Ciphers                        |                |         | EECDH EDH HIGH - AES256+SHA IMEDIUM ILOW I3DES IMD5 IPSK I        |
| LDAP minimum TLS version                |                |         | TLS v1.2 V                                                        |
| Reverse proxy TLS ciphers               |                |         | EECDH EDH HIGH - AES256+SHA 1MEDIUM 1LOW 13DES 1MD51PSK 1         |
| Reverse proxy minimum TLS version       |                |         | TLS v1.2 V                                                        |
| SIP TLS ciphers                         |                |         | IMEDIUM ILOW ISDES: IMD5: IPSK: IeNULL: IaNULL: IaDH: IAES128-SHA |
| SIP minimum TLS version                 |                |         | TLS v1.2 •                                                        |
| SMTP TLS Ciphers                        |                |         | EECDH:EDH:HIGH:-AES256+SHA:IMEDIUM:ILOW:I3DES:IMD5:IPSK/ii        |
| SMTP minimum TLS version                |                |         | TLS v1.2 • (j)                                                    |
| TMS Provisioning Ciphers                |                |         | EECDH:EDH:HIGH:-AES256+SHA:IMEDIUM:ILOW:I3DES:IMD5:IPSK/ij        |
| TMS Provisioning minimum TLS version    |                |         | TLS v1.2 • (1)                                                    |
| UC server discovery TLS ciphers         |                |         | EECDH:EDH:HIGH:-AES256+SHA:IMEDIUM:ILOW:I3DES:IMD5:IPSK/ii        |
| UC server discovery minimum TLS version |                |         | TLS v1.2 V                                                        |
| XMPP TLS ciphers                        |                |         | EECDH:EDH:HIGH:-AES256+SHA:IMEDIUM:ILOW:I3DES:IMD5:IPSK:h         |
| XMPP minimum TLS version                |                |         | TLS v1.2 V (i)                                                    |

Save

Página de configurações de codificação no portal de administração da Web do Expressway

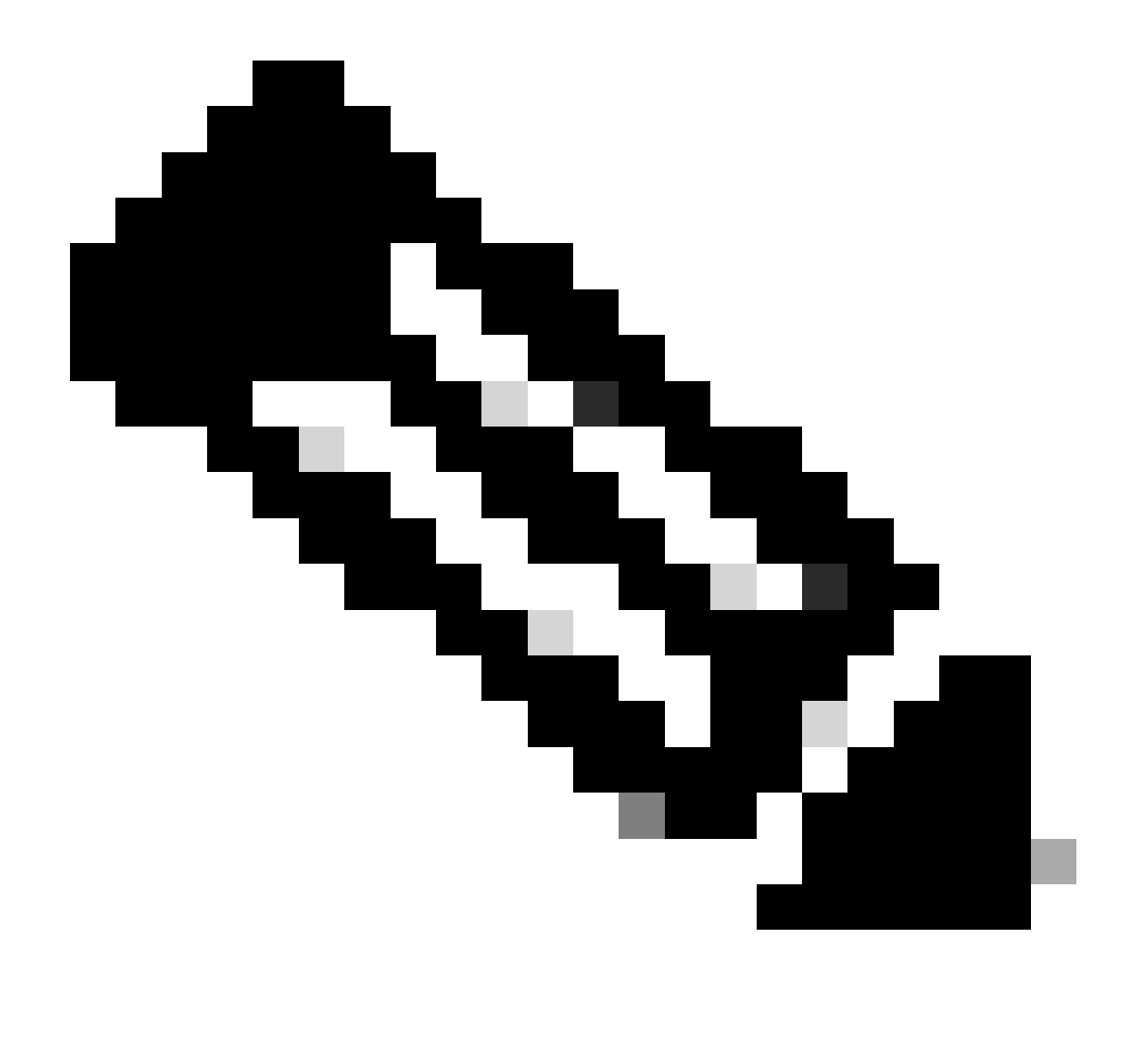

Observação: no caso de um cluster do Expressway, faça as alterações somente no servidor primário. A nova configuração é replicada para o restante dos membros do cluster.

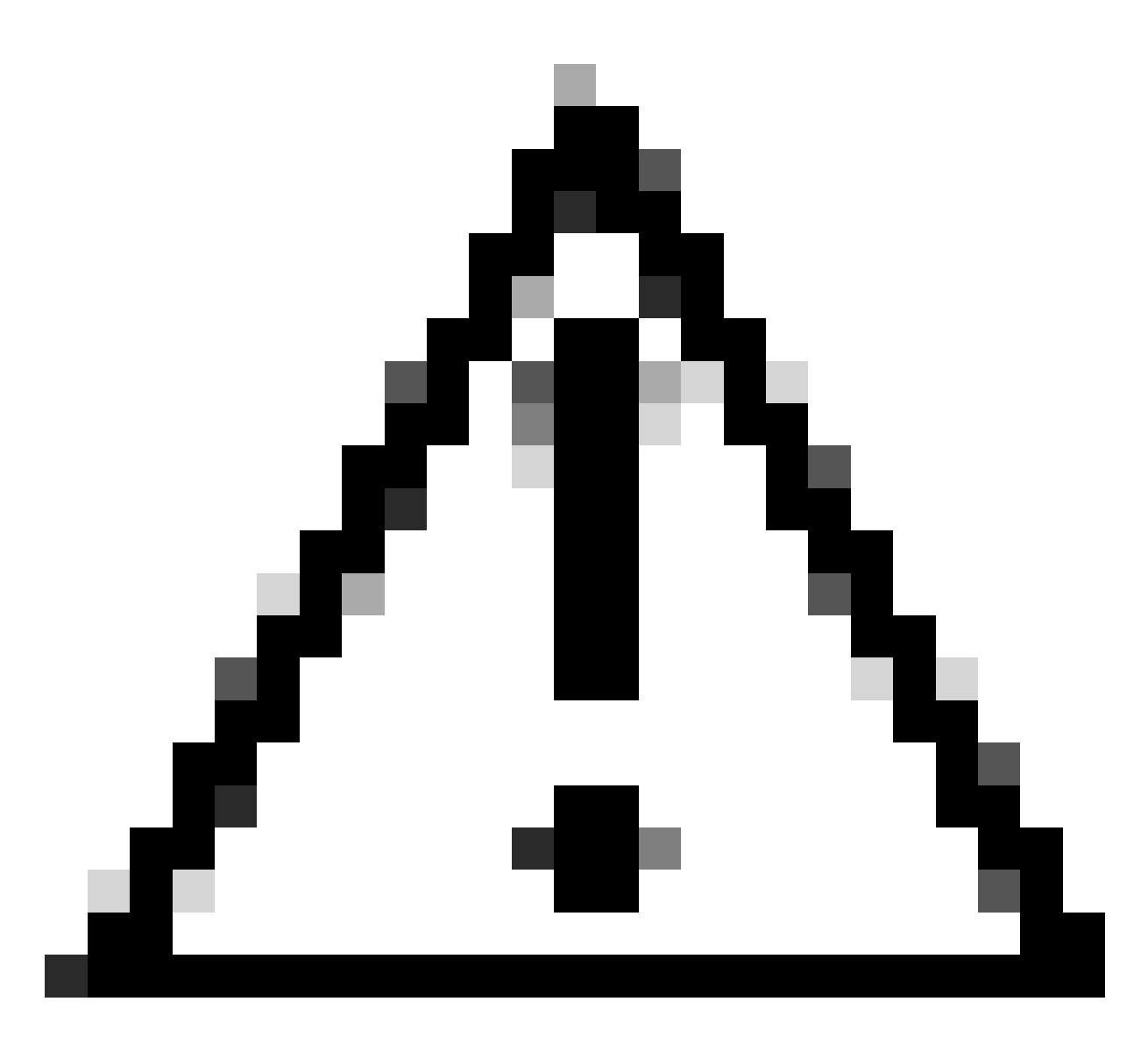

Cuidado: use a sequência de reinicialização de cluster recomendada fornecida no <u>Guia</u> <u>de implantação de criação e manutenção de cluster do Cisco Expressway</u>. Comece reiniciando o servidor primário, espere que ele esteja acessível através da interface da Web e, em seguida, faça o mesmo com cada peer na ordem de acordo com a lista configurada em System > Clustering.

Desativar um grupo de cifras usando um algoritmo comum

Para desabilitar um grupo de cifras usando um algoritmo comum, anexe à cadeia de caracteres padrão o : separador, o sinal ! ou - e o nome do algoritmo a ser desabilitado. Os nomes de algoritmos suportados estão disponíveis na página de manual <u>OpenSSL Ciphers</u>. Por exemplo, se você precisar desativar todas as cifras que usam o algoritmo DHE, configure uma sequência de cifras como esta:

<#root>

Navegue para a página Expressway web admin, navegue para Manutenção > Segurança > Cifras, atribua a string personalizada aos protocolos necessários e clique em Salvar. Para que a nova configuração seja aplicada, é necessário reiniciar o sistema.

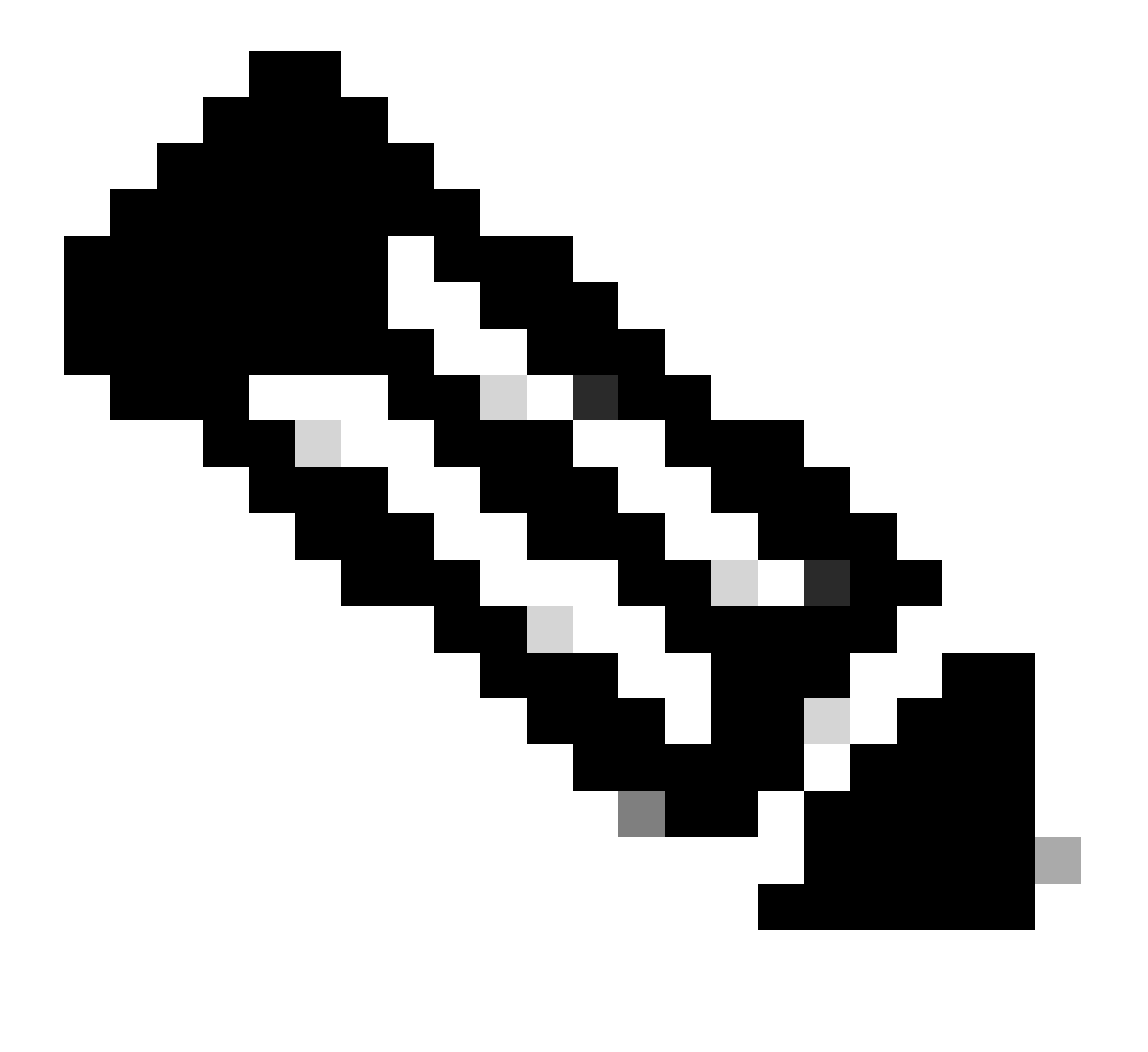

Observação: no caso de um cluster do Expressway, faça as alterações somente no servidor primário. A nova configuração é replicada para o restante dos membros do cluster.

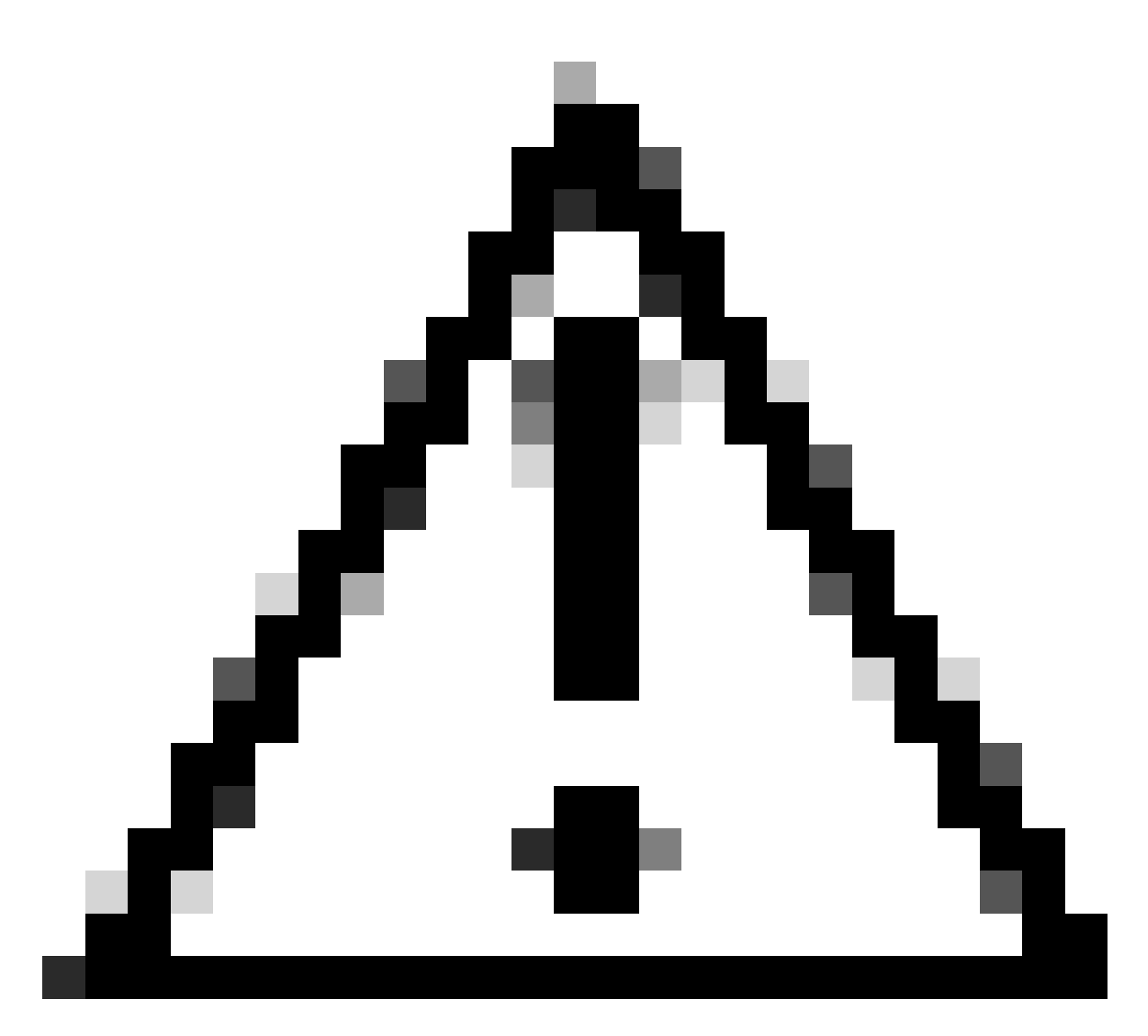

Cuidado: use a sequência de reinicialização de cluster recomendada fornecida no <u>Guia</u> <u>de implantação de criação e manutenção de cluster do Cisco Expressway</u>. Comece reiniciando o servidor primário, espere que ele esteja acessível através da interface da Web e, em seguida, faça o mesmo com cada peer na ordem de acordo com a lista configurada em System > Clustering.

## Verificar

Inspecione a lista de cifras permitidas pela sequência de cifras

Você pode inspecionar a sequência de cifra personalizada usando o comando openssl ciphers -V "<cipher string>". Revise a saída para confirmar se as cifras indesejadas não estão mais listadas após as alterações. Neste exemplo, a cadeia de caracteres EECDH:EDH:HIGH:-AES256+SHA:!MEDIUM:!LOW:!3DES:!MD5:!PSK:!eNULL:!aNULL:!aDH:!DHE é inspecionada. A saída do comando confirma que a string não permite nenhuma das cifras que usam o algoritmo DHE:

#### <#root>

~ # openss1 ciphers -V "EECDH:EDH:HIGH:-AES256+SHA:!MEDIUM:!LOW:!3DES:!MD5:!PSK:!eNULL:!aNULL:!aDH

```
:!DHE
```

...

0x13,0x02 - TLS\_AES\_256\_GCM\_SHA384 TLSv1.3 Kx=any Au=any Enc=AESGCM(256) Mac=AEAD 0x13,0x03 - TLS\_CHACHA20\_POLY1305\_SHA256 TLSv1.3 Kx=any Au=any Enc=CHACHA20/POLY1305(256) Mac=AEAD 0x13,0x01 - TLS\_AES\_128\_GCM\_SHA256 TLSv1.3 Kx=any Au=any Enc=AESGCM(128) Mac=AEAD 0xC0,0x2C - ECDHE-ECDSA-AES256-GCM-SHA384 TLSv1.2 Kx=ECDH Au=ECDSA Enc=AESGCM(256) Mac=AEAD 0xC0,0x30 - ECDHE-RSA-AES256-GCM-SHA384 TLSv1.2 Kx=ECDH Au=RSA Enc=AESGCM(256) Mac=AEAD 0xCC,0xA9 - ECDHE-ECDSA-CHACHA20-POLY1305 TLSv1.2 Kx=ECDH Au=ECDSA Enc=CHACHA20/POLY1305(256) Mac=AEAD 0xCC,0xA8 - ECDHE-RSA-CHACHA20-POLY1305 TLSv1.2 Kx=ECDH Au=RSA Enc=CHACHA20/POLY1305(256) Mac=AEAD 0xC0,0xAD - ECDHE-ECDSA-AES256-CCM TLSv1.2 Kx=ECDH Au=ECDSA Enc=AESCCM(256) Mac=AEAD 0xC0,0x2B - ECDHE-ECDSA-AES128-GCM-SHA256 TLSv1.2 Kx=ECDH Au=ECDSA Enc=AESGCM(128) Mac=AEAD 0xC0,0x2F - ECDHE-RSA-AES128-GCM-SHA256 TLSv1.2 Kx=ECDH Au=RSA Enc=AESGCM(128) Mac=AEAD 0xC0,0xAC - ECDHE-ECDSA-AES128-CCM TLSv1.2 Kx=ECDH Au=ECDSA Enc=AESCCM(128) Mac=AEAD 0xC0,0x24 - ECDHE-ECDSA-AES256-SHA384 TLSv1.2 Kx=ECDH Au=ECDSA Enc=AES(256) Mac=SHA384 0xC0,0x28 - ECDHE-RSA-AES256-SHA384 TLSv1.2 Kx=ECDH Au=RSA Enc=AES(256) Mac=SHA384 0xC0,0x23 - ECDHE-ECDSA-AES128-SHA256 TLSv1.2 Kx=ECDH Au=ECDSA Enc=AES(128) Mac=SHA256 0xC0,0x27 - ECDHE-RSA-AES128-SHA256 TLSv1.2 Kx=ECDH Au=RSA Enc=AES(128) Mac=SHA256 0xC0,0x09 - ECDHE-ECDSA-AES128-SHA TLSv1 Kx=ECDH Au=ECDSA Enc=AES(128) Mac=SHA1 0xC0,0x13 - ECDHE-RSA-AES128-SHA TLSv1 Kx=ECDH Au=RSA Enc=AES(128) Mac=SHA1 0x00,0x9D - AES256-GCM-SHA384 TLSv1.2 Kx=RSA Au=RSA Enc=AESGCM(256) Mac=AEAD 0xC0,0x9D - AES256-CCM TLSv1.2 Kx=RSA Au=RSA Enc=AESCCM(256) Mac=AEAD 0x00,0x9C - AES128-GCM-SHA256 TLSv1.2 Kx=RSA Au=RSA Enc=AESGCM(128) Mac=AEAD 0xC0,0x9C - AES128-CCM TLSv1.2 Kx=RSA Au=RSA Enc=AESCCM(128) Mac=AEAD 0x00,0x3D - AES256-SHA256 TLSv1.2 Kx=RSA Au=RSA Enc=AES(256) Mac=SHA256 0x00,0x3C - AES128-SHA256 TLSv1.2 Kx=RSA Au=RSA Enc=AES(128) Mac=SHA256 0x00,0x2F - AES128-SHA SSLv3 Kx=RSA Au=RSA Enc=AES(128) Mac=SHA1 ~ #

#### Testar uma conexão TLS negociando uma cifra desativada

Você pode usar o comando openssl s\_client para verificar se uma tentativa de conexão usando uma cifra desativada foi rejeitada. Use a opção -connect para especificar o endereço e a porta do Expressway, e use a opção -cipher para especificar a cifra única a ser negociada pelo cliente durante o handshake TLS:

openssl s\_client -connect <endereço>:<porta> -cipher <cifra> -no\_tls1\_3

Neste exemplo, uma conexão TLS para o Expressway é tentada em um PC com Windows com o openssl instalado. O PC, como cliente, negocia somente a cifra DHE-RSA-AES256-CCM indesejada, que usa o algoritmo DHE:

<#root>

C:\Users\Administrator>

openssl s\_client -connect exp.example.com:443 -cipher DHE-RSA-AES256-CCM -no\_tls1\_3

Connecting to 10.15.1.7 CONNECTED(00000154) D0130000:error:0A000410:SSL routines:ssl3\_read\_bytes:

```
ssl/tls alert handshake failure
```

:..\ssl\record\rec\_layer\_s3.c:865:

SSL alert number 40

\_\_\_ no peer certificate available \_\_\_ No client certificate CA names sent \_\_\_ SSL handshake has read 7 bytes and written 118 bytes Verification: OK \_\_\_ New, (NONE), Cipher is (NONE) Secure Renegotiation IS NOT supported No ALPN negotiated SSL-Session: Protocol : TLSv1.2 Cipher : 0000 Session-ID: Session-ID-ctx: Master-Key: PSK identity: None PSK identity hint: None SRP username: None Start Time: 1721019437 Timeout : 7200 (sec) Verify return code: 0 (ok) Extended master secret: no \_\_\_

C:\Users\Administrator>

A saída do comando mostra que a tentativa de conexão falha com uma mensagem de erro "ssl/tls alert handshake failure:..\ssl\record\rec\_layer\_s3.c:865:SSL alert number 40", porque o Expressway está configurado para usar a string EECDH:EDH:HIGH:-

AES256+SHA:!MEDIUM:!LOW:!3DES:!PSK:!eNULL:!aNULL:!aDH:!DHE cipher string para conexões HTTPS, que desabilita cifras que usam o algoritmo DHE.

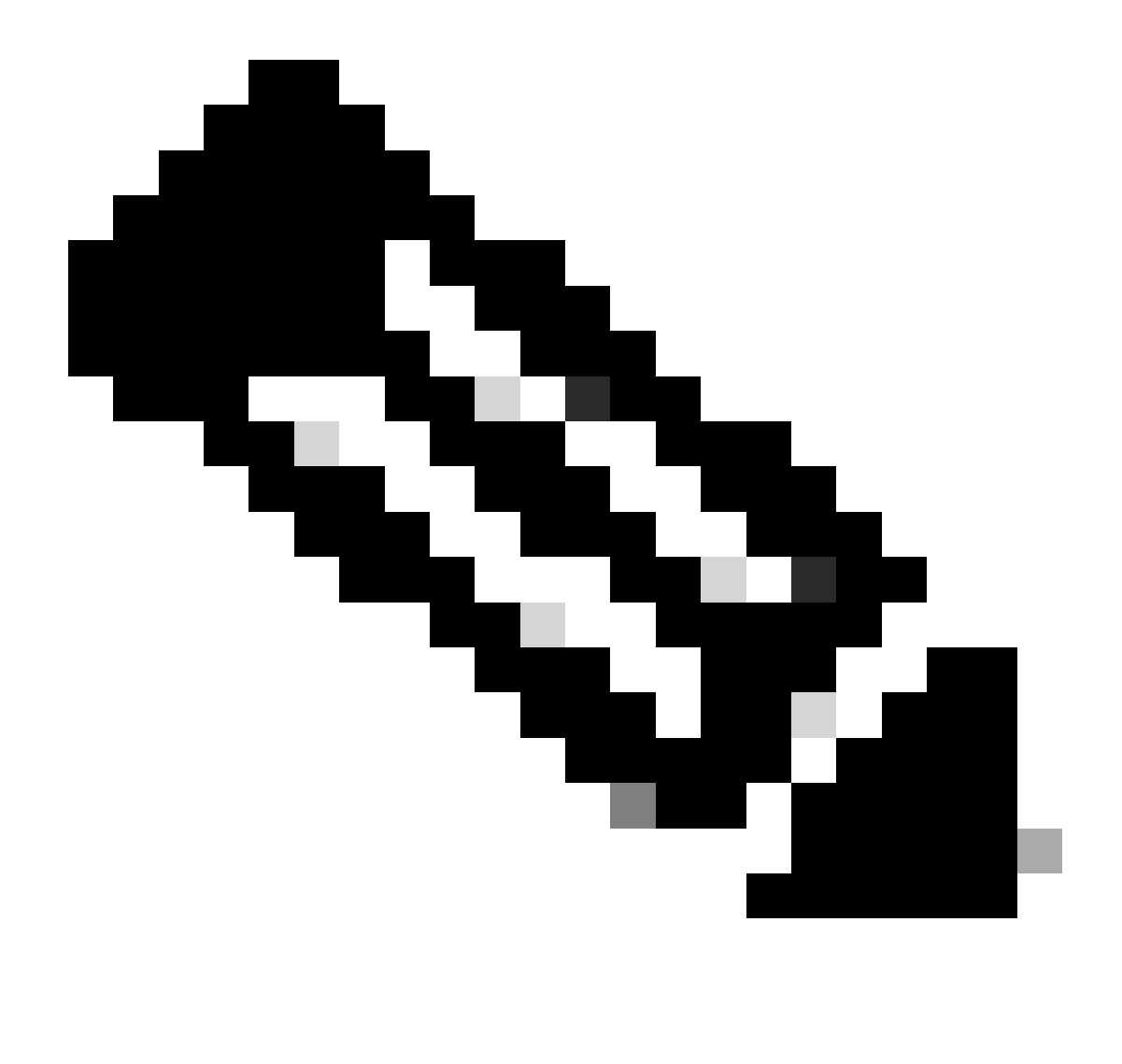

Observação: para que os testes com o comando openssl s\_client funcionem conforme explicado, a opção -no\_tls1\_3 precisa ser passada para o comando. Se não for incluído, o cliente insere automaticamente cifras TLS 1.3 no pacote ClientHello:

| Ethernet0                     |                                           |                             |                       |                  |                                |                                        |
|-------------------------------|-------------------------------------------|-----------------------------|-----------------------|------------------|--------------------------------|----------------------------------------|
| File Edit View                | v Go Capture Analyze Statistics Telephony | Wireless Tools Help         |                       |                  |                                |                                        |
| 1 🔳 🧟 🛞                       |                                           | 0,0,0,1                     |                       |                  |                                |                                        |
| tcp.port == 44                | 3                                         |                             |                       |                  |                                |                                        |
| No. Time                      | Source                                    | Src port Destination        | Dst port Protocol     | Length Info      |                                |                                        |
| 393 202                       | 4-07-14 23:13:00.725615 10.15.1.2         | 29362 10.15.1.7             | 443 TCP               | 66 29362 + 4     | 43 [SYN, ECE, CWR] Seq=0 Win=8 | 192 Len=0 MSS=1460 WS=256 SACK_PERM    |
| 394 202                       | 4-07-14 23:13:00.725925 10.15.1.7         | 443 10.15.1.2               | 29362 TCP             | 66 443 → 293     | 62 [SYN, ACK] Seq=0 Ack=1 Win= | 64240 Len=0 MSS=1460 SACK_PERM WS=128  |
| 395 202                       | 4-07-14 23:13:00.725998 10.15.1.2         | 29362 10.15.1.7             | 443 TCP               | 54 29362 → 4     | 43 [ACK] Seq=1 Ack=1 Win=42048 | 80 Len=0                               |
| 396 202                       | 4-07-14 23:13:00.729125 10.15.1.2         | 29362 10.15.1.7             | 443 TLSv1.            | 301 Client He    | 110                            |                                        |
| 397 202                       | 4-07-14 23:13:00.729553 10.15.1.7         | 443 10.15.1.2               | 29362 TCP             | 60 443 → 293     | 62 [ACK] Seq=1 Ack=248 Win=641 | 28 Len=0                               |
| 400 202                       | 4-07-14 23:13:00.737648 10.15.1.7         | 443 10.15.1.2               | 29362 TLSv1.          | 3 1514 Server He | llo, Change Cipher Spec, Appli | cation Data                            |
| 401 202                       | 4-07-14 23:13:00.737648 10.15.1.7         | 443 10.15.1.2               | 29362 TCP             | 1514 443 → 293   | 62 [ACK] Seq=1461 Ack=248 Win= | 64128 Len=1460 [TCP segment of a reass |
| <                             |                                           |                             |                       |                  |                                |                                        |
| Urgent                        | Pointer: 0                                |                             |                       |                  |                                |                                        |
| > [Timest                     | amps]                                     |                             |                       |                  |                                |                                        |
| > [SEQ/AG                     | K analysis]                               |                             |                       |                  |                                |                                        |
| TCP pay                       | load (247 bytes)                          |                             |                       |                  |                                |                                        |
| <ul> <li>Transport</li> </ul> | Layer Security                            |                             |                       |                  |                                |                                        |
| TLSv1.3                       | Record Layer: Handshake Protocol: C       | lient Hello                 |                       |                  |                                |                                        |
| Cont                          | ent Type: Handshake (22)                  |                             |                       |                  |                                |                                        |
| Vers                          | ion: TLS 1.0 (0x0301)                     |                             |                       |                  |                                |                                        |
| Leng                          | th: 242                                   |                             |                       |                  |                                |                                        |
| ✓ Hand                        | shake Protocol: Client Hello              |                             |                       |                  |                                |                                        |
| Ha                            | indshake Type: Client Hello (1)           |                             |                       |                  |                                |                                        |
| Le                            | ngth: 238                                 |                             |                       |                  |                                |                                        |
| Ve                            | rsion: ILS 1.2 (0x0303)                   |                             | 7                     |                  |                                |                                        |
| Ra                            | ndom: 19ec4e8994cc334599ct089d4e45a8      | L2029589923C4CTCT2CeT0D0TC4 | /ec2840               |                  |                                |                                        |
| 56                            | ession ID Length: 32                      | 7 284055-228-75260-542640   | 006 0045 45           |                  |                                |                                        |
| 56                            |                                           | 5/CE3609D38226C/D360CD43T49 | 00000000000           |                  |                                |                                        |
|                               | phen Suites Length: 10                    |                             |                       |                  |                                |                                        |
|                               | Ciphan Suite: TIS AES 256 GCM SHA384      | (0v1303)                    |                       |                  |                                |                                        |
|                               | Cipher Suite: TLS CHACHA20 POLY1305       | SHA256 (Av1303) Cinhers a   | utomatically inser    | ted by the onen  | slis client command            |                                        |
|                               | Cipher Suite: TLS AFS 128 GCM SHA256      | (0x1301)                    | acontractically inser | tou sy the open  |                                |                                        |
|                               | Cipher Suite: TLS DHE RSA WITH AFS 2      | 56 (CM (8xc89f)   Cinher na | eeed with the .cin    | her option       |                                |                                        |
|                               | Cipher Suite: TLS EMPTY RENEGOTIATIO      | N INFO SCSV (0x00ff)        | and with the cip      | nor option       |                                |                                        |
| Co                            | moression Methods Length: 1               |                             |                       |                  |                                |                                        |
|                               |                                           |                             |                       |                  |                                |                                        |

Pacote ClientHello com cifras adicionadas automaticamente

Se o Expressway de destino suportar essas cifras, uma delas pode ser escolhida em vez da cifra específica que você precisa testar. A conexão é bem-sucedida, o que pode leválo a acreditar que uma conexão foi possível usando a cifra desativada passada para o comando com a opção -cipher.

Inspecionar uma captura de pacote de um handshake TLS usando uma cifra desativada

Você pode coletar uma captura de pacote, do dispositivo de teste ou do Expressway, enquanto executa um teste de conexão usando uma das cifras desativadas. Você pode então inspecioná-lo com o Wireshark para analisar mais detalhadamente os eventos de handshake.

Localize o ClientHello enviado pelo dispositivo de teste. Confirme se ele negocia apenas a cifra de teste indesejada, neste exemplo, uma cifra usando o algoritmo DHE:

|      | *Ethernet0                                                                 |                               |                             |                     |                     |                                          |                       |  |  |  |  |
|------|----------------------------------------------------------------------------|-------------------------------|-----------------------------|---------------------|---------------------|------------------------------------------|-----------------------|--|--|--|--|
| File | File Edit View Go Capture Analyze Statistics Telephony Wireless Tools Help |                               |                             |                     |                     |                                          |                       |  |  |  |  |
| 4    | 🔳 🧟 🔘 📙 🛅 🕽                                                                | 🗞 🖸 🍳 🗢 🗢 🕾 🖗 📃 📃             | 0,0,0, <u>11</u>            |                     |                     |                                          |                       |  |  |  |  |
|      | tcp.stream eq 2                                                            |                               |                             |                     |                     |                                          |                       |  |  |  |  |
| No.  | Time                                                                       | Source                        | Src port Destination        | Dst port Protocol L | length Info         |                                          |                       |  |  |  |  |
|      | 324 2024-07-14                                                             | 23:00:32.459025 10.15.1.2     | 28872 10.15.1.7             | 443 TCP             | 66 28872 + 443 [SYN | , ECE, CWR] Seq=0 Win=8192 Len=0 MSS=146 | 60 WS=256 SACK_PERM   |  |  |  |  |
|      | 325 2024-07-14                                                             | 23:00:32.459666 10.15.1.7     | 443 10.15.1.2               | 28872 TCP           | 66 443 → 28872 [SYN | , ACK] Seq=0 Ack=1 Win=64240 Len=0 MSS=1 | 1460 SACK_PERM WS=128 |  |  |  |  |
|      | 326 2024-07-14                                                             | 23:00:32.459760 10.15.1.2     | 28872 10.15.1.7             | 443 TCP             | 54 28872 → 443 [ACK | ] Seq=1 Ack=1 Win=4204800 Len=0          |                       |  |  |  |  |
|      | 327 2024-07-14                                                             | 23:00:32.460733 10.15.1.2     | 28872 10.15.1.7             | 443 TLSv1.2         | 172 Client Hello    |                                          |                       |  |  |  |  |
|      | 328 2024-07-14                                                             | 23:00:32.461070 10.15.1.7     | 443 10.15.1.2               | 28872 TCP           | 60 443 → 28872 [ACK | ] Seq=1 Ack=119 Win=64128 Len=0          |                       |  |  |  |  |
|      | 329 2024-07-14                                                             | 23:00:32.461855 10.15.1.7     | 443 10.15.1.2               | 28872 TLSv1.2       | 61 Alert (Level: Fa | tal, Description: Handshake Failure)     |                       |  |  |  |  |
|      | 330 2024-07-14                                                             | 23:00:32.461855 10.15.1.7     | 443 10.15.1.2               | 28872 TCP           | 60 443 → 28872 [FIN | , ACK] Seq=8 Ack=119 Win=64128 Len=0     |                       |  |  |  |  |
| <    |                                                                            |                               |                             |                     |                     |                                          |                       |  |  |  |  |
|      | Acknowledgment                                                             | number (raw): 3235581935      |                             |                     |                     |                                          |                       |  |  |  |  |
|      | 0101 = He                                                                  | ader Length: 20 bytes (5)     |                             |                     |                     |                                          |                       |  |  |  |  |
|      | > Flags: 0x018 (                                                           | PSH, ACK)                     |                             |                     |                     |                                          |                       |  |  |  |  |
|      | Window: 16425                                                              |                               |                             |                     |                     |                                          |                       |  |  |  |  |
|      | [Calculated wi                                                             | ndow size: 4204800]           |                             |                     |                     |                                          |                       |  |  |  |  |
|      | [Window size s                                                             | caling factor: 256]           |                             |                     |                     |                                          |                       |  |  |  |  |
|      | Checksum: 0x16                                                             | b7 [unverified]               |                             |                     |                     |                                          |                       |  |  |  |  |
|      | [Checksum Stat                                                             | us: Unverified]               |                             |                     |                     |                                          |                       |  |  |  |  |
|      | Urgent Pointer                                                             | : 0                           |                             |                     |                     |                                          |                       |  |  |  |  |
|      | > [Timestamps]                                                             |                               |                             |                     |                     |                                          |                       |  |  |  |  |
|      | > [SEQ/ACK analy                                                           | sis]                          |                             |                     |                     |                                          |                       |  |  |  |  |
|      | TCP payload (1                                                             | 18 bytes)                     |                             |                     |                     |                                          |                       |  |  |  |  |
| ~    | Transport Layer                                                            | Security                      |                             |                     |                     |                                          |                       |  |  |  |  |
|      | <ul> <li>TLSv1.2 Record</li> </ul>                                         | Layer: Handshake Protocol: (  | lient Hello                 |                     |                     |                                          |                       |  |  |  |  |
|      | Content Type                                                               | e: Handshake (22)             |                             |                     |                     |                                          |                       |  |  |  |  |
|      | Version: TL:                                                               | S 1.0 (0X0501)                |                             |                     |                     |                                          |                       |  |  |  |  |
|      | Length: 115                                                                | esteral, Client Helle         |                             |                     |                     |                                          |                       |  |  |  |  |
|      | + nanusnake Pr                                                             | Turne: (light Hello (1)       |                             |                     |                     |                                          |                       |  |  |  |  |
|      | Length: 1                                                                  | A0                            |                             |                     |                     |                                          |                       |  |  |  |  |
|      | Version                                                                    | TIS 1 2 (8v8383)              |                             |                     |                     |                                          |                       |  |  |  |  |
|      | > Random: e                                                                | 5cb84a72ae567a8963c5a4a5981dl | 3720fabc5980aa2ef5a5ecc0992 | 54c1bf8             |                     |                                          |                       |  |  |  |  |
|      | Session I                                                                  | D Length: 0                   |                             |                     |                     |                                          |                       |  |  |  |  |
|      | Cipher Su                                                                  | ites Length: 4                |                             |                     |                     |                                          |                       |  |  |  |  |
|      | ✓ Cipher Su                                                                | ites (2 suites)               |                             |                     |                     |                                          |                       |  |  |  |  |
|      | Cipher                                                                     | Suite: TLS_DHE_RSA_WITH AES   | 256_CCM (0xc09f)            |                     |                     |                                          |                       |  |  |  |  |
|      | Cipher                                                                     | Suite: TLS_EMPTY_RENEGOTIATI  | ON_INFO_SCSV (0x00ff)       |                     |                     |                                          |                       |  |  |  |  |
|      | Compressi                                                                  | on Methods Length: 1          |                             |                     |                     |                                          |                       |  |  |  |  |

Exemplo de um pacote ClientHello no Wireshark

:

Confirme se o Expressway responde com um pacote de alerta TLS fatal, recusando a conexão. Neste exemplo, como o Expressway não suporta cifras DHE por sua string de cifra configurada para o protocolo HTTPS, ele responde com um pacote de alerta TLS fatal contendo o código de falha 40.

| Ethernet0                                                |                           |                     |                         |                                      |                         |
|----------------------------------------------------------|---------------------------|---------------------|-------------------------|--------------------------------------|-------------------------|
| File Edit View Go Capture Analyze Statistics Telephony V | rireless Tools Help       |                     |                         |                                      |                         |
|                                                          |                           |                     |                         |                                      |                         |
| tcp.stream eq 2                                          |                           |                     |                         |                                      |                         |
| No. Time Source                                          | Src port Destination      | Dst port Protocol   | Length Info             |                                      |                         |
| 324 2024-07-14 23:00:32.459025 10.15.1.2                 | 28872 10.15.1.7           | 443 TCP             | 66 28872 → 443 [SYN,    | ECE, CWR] Seq=0 Win=8192 Len=0 MSS=1 | 1460 WS=256 SACK_PERM   |
| 325 2024-07-14 23:00:32.459666 10.15.1.7                 | 443 10.15.1.2             | 28872 TCP           | 66 443 → 28872 [SYN,    | ACK] Seq=0 Ack=1 Win=64240 Len=0 MSS | S=1460 SACK_PERM WS=128 |
| 326 2024-07-14 23:00:32.459760 10.15.1.2                 | 28872 10.15.1.7           | 443 TCP             | 54 28872 → 443 [ACK]    | Seg=1 Ack=1 Win=4204800 Len=0        |                         |
| 327 2024-07-14 23:00:32.460733 10.15.1.2                 | 28872 10.15.1.7           | 443 TLSv1.2         | 172 Client Hello        |                                      |                         |
| 328 2024-07-14 23:00:32.461070 10.15.1.7                 | 443 10.15.1.2             | 28872 TCP           | 60 443 → 28872 [ACK]    | Seg=1 Ack=119 Win=64128 Len=0        | 1                       |
| 329 2024-07-14 23:00:32.461855 10.15.1.7                 | 443 10.15.1.2             | 28872 TLSv1.2       | 61 Alert (Level: Fat    | al, Description: Handshake Failure)  |                         |
| 330 2024-07-14 23:00:32.461855 10.15.1.7                 | 443 10.15.1.2             | 28872 TCP           | 60 443 → 28872 [FIN,    | ACK] Seq=8 Ack=119 Win=64128 Len=0   |                         |
| <                                                        |                           |                     |                         |                                      |                         |
| > Frame 329: 61 bytes on wire (488 bits), 61 bytes       | captured (488 bits) on    | interface \Device\N | PF_{122607A1-10A8-47F6- | -9069-936EB0CAAE1C}, id 0            |                         |
| > Ethernet II, Src: VMware_b3:5c:7a (00:50:56:b3:5       | ic:7a), Dst: VMware_b3:fe | :d6 (00:50:56:b3:fe | :d6)                    |                                      |                         |
| > Internet Protocol Version 4, Src: 10.15.1.7, Dst       | :: 10.15.1.2              |                     |                         |                                      |                         |
| Transmission Control Protocol, Src Port: 443, D          | t Port: 28872, Seq: 1, A  | ck: 119, Len: 7     |                         |                                      |                         |
| Source Port: 443                                         |                           |                     |                         |                                      |                         |
| Destination Port: 28872                                  |                           |                     |                         |                                      |                         |
| [Stream index: 2]                                        |                           |                     |                         |                                      |                         |
| [Conversation completeness: Complete, WITH_DA            | TA (31)]                  |                     |                         |                                      |                         |
| [TCP Segment Len: 7]                                     |                           |                     |                         |                                      |                         |
| Sequence Number: 1 (relative sequence numb               | er)                       |                     |                         |                                      |                         |
| Sequence Number (raw): 3235581935                        |                           |                     |                         |                                      |                         |
| [Next Sequence Number: 8 (relative sequence              | e number)]                |                     |                         |                                      |                         |
| Acknowledgment Number: 119 (relative ack n               | umber)                    |                     |                         |                                      |                         |
| Acknowledgment number (raw): 810929090                   |                           |                     |                         |                                      |                         |
| 0101 = Header Length: 20 bytes (5)                       |                           |                     |                         |                                      |                         |
| > Flags: 0x018 (PSH, ACK)                                |                           |                     |                         |                                      |                         |
| Window: 501                                              |                           |                     |                         |                                      |                         |
| [Calculated window size: 64128]                          |                           |                     |                         |                                      |                         |
| [Window size scaling factor: 128]                        |                           |                     |                         |                                      |                         |
| Checksum: 0x163f [unverified]                            |                           |                     |                         |                                      |                         |
| [Checksum Status: Unverified]                            |                           |                     |                         |                                      |                         |
| Urgent Pointer: 0                                        |                           |                     |                         |                                      |                         |
| > [Timestamps]                                           |                           |                     |                         |                                      |                         |
| > [SEQ/ACK analysis]                                     |                           |                     |                         |                                      |                         |
| TCP payload (7 bytes)                                    |                           |                     |                         |                                      |                         |
| <ul> <li>Transport Layer Security</li> </ul>             |                           |                     |                         |                                      |                         |
| Y TLSv1.2 Record Layer: Alert (Level: Fatal, De          | scription: Handshake Fail | lure)               |                         |                                      |                         |
| Content Type: Alert (21)                                 |                           |                     |                         |                                      |                         |
| Version: TLS 1.2 (0x0303)                                |                           |                     |                         |                                      |                         |
| Length: 2                                                |                           |                     |                         |                                      |                         |
| ✓ Alert Message                                          |                           |                     |                         |                                      |                         |
| Level: Fatal (2)                                         |                           |                     |                         |                                      |                         |
| Description: Handshake Failure (40)                      |                           |                     |                         |                                      |                         |

Um pacote de alerta fatal TLS no Wireshark

## Informações Relacionadas

- Página do OpenSSL Ciphers Manager
- <u>Guia do administrador do Cisco Expressway (X15.0) Capítulo: Gerenciando a segurança -</u> <u>Configurando a versão TLS mínima e pacotes de codificação</u>

#### Sobre esta tradução

A Cisco traduziu este documento com a ajuda de tecnologias de tradução automática e humana para oferecer conteúdo de suporte aos seus usuários no seu próprio idioma, independentemente da localização.

Observe que mesmo a melhor tradução automática não será tão precisa quanto as realizadas por um tradutor profissional.

A Cisco Systems, Inc. não se responsabiliza pela precisão destas traduções e recomenda que o documento original em inglês (link fornecido) seja sempre consultado.